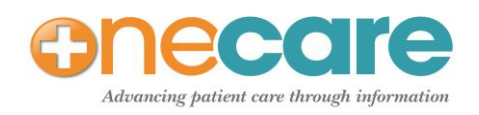

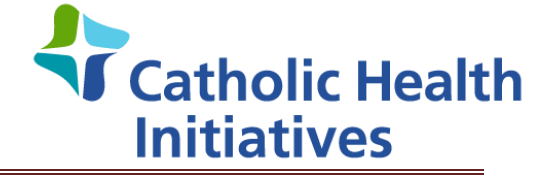

## Accepting Patient History Data into AEHR - Clinical Staff Job Aid

- 1. Once information has been scanned into the chart, select the "PatientLink" tab on the Horizontal toolbar. The PatientLink data page displays.
- 2. To view the data details, click on the "Show" link. The date the data was scanned into PatientLink will display on the line next to the Show button. (At this point, the data is not yet in the patient's chart.)
- 3. You can accept or reject the data globally by using either "Accept All/Reject All" or "Accept /Reject." Data can also be accepted or rejected individually by using the "Accept" or "Reject" checkboxes.
- 4. Once the information has been reviewed and confirmed with the patient, click on the "Update" button to add the information into the patient's chart.
- 5. A message will display indicating the "PatientLink data was successfully processed". Select "OK".
- 6. Select the Clinical Desktop tab. (The system will automatically refresh after 30 seconds and the accepted information will appear in the chart and can be viewed and/or edited)

NOTE: Once information has been scanned into the chart and has been accepted and Updated, it will then become a permanent part of the patient's chart. It will be stored in the appropriate component area of the chart on the Clinical Desktop tab. Information that has been added through PatientLink displays a "PL" in the data field.

| Drinting Tax                                                   | ke iJearn D                                                                                                    | Patient Lists Datient ink                                                                                                    |     |
|----------------------------------------------------------------|----------------------------------------------------------------------------------------------------|----------------------------------------------------------------------------------------------------|-----|
| Prinung Tas<br>Dei Inc:                                        | RS FLearn P                                                                                                    | PatientLink                                                                                                    |     |
| Security: N                                                    | No Restricted Data                                                                                                    |                                                                                                    |     |
| )ther (                                                        | 2014511050                                                                                                    |                                                                                                    |     |
|                                                                |                                                                                                    |                                                                                                    |     |
|                                                                |                                                                                                    | cept All 🗖 Reject All                                                                                                    |     |
|                                                                |                                                                                                    |                                                                                                    |     |
| Sh                                                             | iow 📃 Ac                                                                                                    | cept 📃 Reject                                                                                                    |     |
|                                                                |                                                                                                    |                                                                                                    |     |
|                                                                |                                                                                                    |                                                                                                    |     |
|                                                                |                                                                                                    |                                                                                                    |     |
| Acce                                                           | pt 🔲 Reject                                                                                                    | History Of Prior Surgery                                                                                                    | y   |
|                                                                | pt 🔲 Reject                                                                                                    | Allergic rhinitis                                                                                                    |     |
| Acce                                                           | pt 🗖 Reject                                                                                                    | No pertinent family hist                                                                                                    | tor |
|                                                                |                                                                                                    |                                                                                                    |     |
|                                                                |                                                                                                    |                                                                                                    |     |
|                                                                |                                                                                                    |                                                                                                    |     |
|                                                                |                                                                                                    |                                                                                                    |     |
| Update                                                         | e Clear                                                                                                    |                                                                                                    |     |
| Update                                                         | e Clear                                                                                                    |                                                                                                    |     |
| Update                                                         | e Clear                                                                                                    |                                                                                                    |     |
| Data                                                           | waiting to be in                                                                                                    | mported into the Chart                                                                                                    |     |
| Data                                                           | waiting to be in                                                                                                    | mported into the Chart                                                                                                    |     |
| Data                                                           | waiting to be in                                                                                                    | mported into the Chart                                                                                                    |     |
| Data<br>Message                                                | waiting to be in                                                                                                    | mported into the Chart                                                                                                    |     |
| Data<br>Message                                                | waiting to be in                                                                                                    | mported into the Chart                                                                                                    |     |
| Data<br>Message                                                | e Clear<br>waiting to be in<br>from webpage<br>PatientLink data :                                                                                                    | mported into the Chart                                                                                                    |     |
| Data<br>Message                                                | e Clear<br>waiting to be in<br>from webpage<br>PatientLink data :                                                                                                    | mported into the Chart                                                                                                    |     |
| Data<br>Message                                                | e Clear<br>waiting to be in<br>from webpage<br>PatientLink data :                                                                                                    | successfully processed.                                                                                                    |     |
| Data<br>Message                                                | e Clear<br>waiting to be in<br>from webpage<br>PatientLink data :                                                                                                    | mported into the Chart<br>×<br>successfully processed.<br>OK                                                                                                    |     |
| Data<br>Message                                                | e Clear<br>waiting to be in<br>from webpage<br>PatientLink data s                                                                                                    | mported into the Chart<br>×<br>successfully processed.<br>OK                                                                                                    |     |
| Data<br>Message                                                | e Clear<br>waiting to be in<br>from webpage<br>PatientLink data :                                                                                                    | mported into the Chart<br>x<br>successfully processed.                                                                                                    |     |
| Data<br>Message                                                | e Clear<br>waiting to be in<br>from webpage<br>PatientLink data :<br>Provider Schedules                                                                                                    | mported into the Chart           ×           successfully processed.           OK           Appointments           Clinical Desktop                                                                                                    |     |
| Data<br>Message                                                | e Clear<br>waiting to be in<br>from webpage<br>PatientLink data :<br>Provider Schedules                                                                                                    | mported into the Chart          x         successfully processed.         OK         Appointments       Clinical Desktop         MRN: 2014511050       Sex: M                                                                                                    |     |
| Data<br>Message<br>Daily<br>ZZTE                               | e Clear<br>waiting to be in<br>from webpage<br>PatientLink data :<br>Provider Schedules<br>est,Quincy                                                                                                    | Appointments Clinical Desktop<br>MRN: 2014511050 Sex: M<br>DOB: 04/01/1990 AKA: Quir                                                                                                    | ncy |
| Data<br>Data<br>Message<br>Daily<br>Daily<br>ZZTE<br>Select Pa | Provider Schedules                                                                                                    | Appointments Clinical Desktop<br>MRN: 2014511050 Sex: M<br>DOB: 04/01/1990 AKA: Quir<br>Age: 24 Years PCP:                                                                                                    | ncy |
| Data<br>Data<br>Message<br>Daily<br>Daily<br>ZZTE<br>Select Pa | e Clear<br>waiting to be in<br>from webpage<br>PatientLink data :<br>Provider Schedules<br>est,Quincy<br>atient i                                                                                                    | Appointments Clinical Desktop<br>MRN: 2014511050<br>Age: 24 Years PCP:                                                                                                    | ncy |
| Data<br>Data<br>Message<br>Daily<br>Daily<br>ZZTE<br>Select Pa | e Clear<br>waiting to be in<br>from webpage<br>PatientLink data :<br>Provider Schedules<br>est,Quincy<br>atient i                                                                                                    | Appointments Clinical Desktop<br>MRN: 2014511050<br>DOB: 04/01/1990<br>Age: 24 Years PCP:                                                                                                    | ncy |
| Data<br>Data<br>Data                                           | e Clear<br>waiting to be in<br>from webpage<br>PatientLink data :<br>Provider Schedules<br>est,Quincy<br>atient i                                                                                                    | Appointments Clinical Desktop<br>MRN: 2014511050 Sex: M<br>DOB: 04/01/1990<br>Age: 24 Years PCP:                                                                                                    | ncy |
| Data<br>Data<br>Message<br>Daily<br>Daily<br>ZZTE<br>Select Pa | e Clear<br>waiting to be in<br>from webpage<br>PatientLink data :<br>Provider Schedules<br>est,Quincy<br>atient i                                                                                                    | Appointments<br>MRN: 2014511050<br>DOB: 04/01/1990<br>Age: 24 Years<br>MCD-9<br>MEN: 20140<br>MEN: 2014511050<br>MEN: 2014511050<br>MEN: 2014510<br>MEN: 20145100<br>MEN: 20145100<br>MEN: 20145100<br>MEN: 2014510000000000000000000000000000000000 | ncy |
| Data<br>Data<br>Message<br>Daily<br>ZZTE<br>Select Pa          | e Clear<br>waiting to be in<br>from webpage<br>PatientLink data :<br>Provider Schedules<br>est,Quincy<br>atient i                                                                                                    | Appointments<br>MRN: 2014511050<br>DOB: 04/01/1990<br>Age: 24 Years<br>MCD-9 ICD-10 Manag                                                                                                    | ncy |
| Data<br>Data                                                   | e Clear<br>waiting to be in<br>from webpage<br>PatientLink data :<br>Provider Schedules<br>est,Quincy<br>atient i                                                                                                    | Appointments<br>MRN: 2014511050<br>DOB: 04/01/1990<br>Age: 24 Years<br>MCP: 2014511050<br>DOB: 04/01/1990<br>AKA: Quir<br>PCP:<br>Manag                                                                                                    | ncy |
| Data Data Data Data Data                                       | Provider Schedules Provider Schedules Provider Sche | Appointments<br>MRN: 2014511050<br>Age: 24 Years<br>MCD-9<br>MCD-10<br>Manag<br>477.9<br>J30.9                                                                                                    | ncy |
| Data<br>Data                                                   | Clear waiting to be in from webpage PatientLink data : Provider Schedules est, Quincy atient i  atient i  Allergic rhinitis Description (PL) Asthma                                                                                                    | Appointments Clinical Desktop<br>MRN: 2014511050<br>DOB: 04/01/1990<br>Age: 24 Years PCP:<br>ICD-9 ICD-10 Manag                                                                                                    | ncy |